# Teilnehmerregistrierung Versions-Nr.: 1.0.0

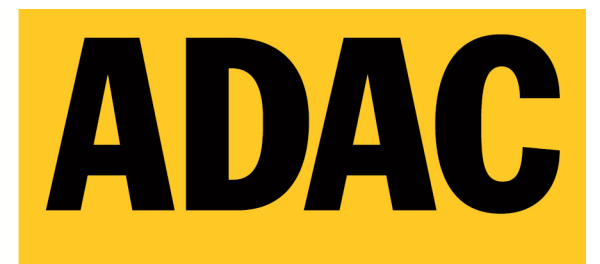

**ADAC Mittelrhein e.V.** 

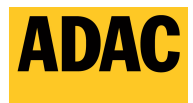

ADAC Mittelrhein e.V.

### Inhalt

| Inhalt |                    | 2 |
|--------|--------------------|---|
| 1      | Registrierung      | 3 |
| 2      | Anmeldung          | 5 |
| 3      | Passwort vergessen | 6 |
| -      |                    | - |

Teilnehmerregistrierung

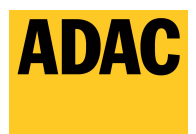

## 1 Registrierung

Gehen Sie auf https://myrace.suricatta.it

|                  |                                           | ADAC                  |
|------------------|-------------------------------------------|-----------------------|
|                  |                                           |                       |
| myRace Einloggen |                                           | ADAC Mittelrhein e.V. |
|                  |                                           |                       |
|                  |                                           |                       |
|                  | Login                                     |                       |
|                  | Benutzername / E-Mail                     |                       |
|                  | Passwort                                  |                       |
|                  | Eingeloggt bleiben?                       |                       |
|                  | Passwort vergessen?                       |                       |
|                  | Einloggen                                 |                       |
|                  | Noch nicht registriert Jetzt registrieren |                       |
|                  |                                           |                       |
|                  |                                           |                       |
|                  |                                           |                       |
|                  | Datenschutz   Impressum                   |                       |
|                  | Copyright © 2016 suricatta IT GmbH        |                       |

Teilnehmerregistrierung

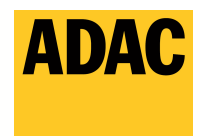

Klicken Sie auf "Jetzt registrieren" und füllen Sie das Formular aus und klicken anschließend auf "Registrieren"

|                                            |                             | ADAC Mittelrhein e.V.                                   |
|--------------------------------------------|-----------------------------|---------------------------------------------------------|
| myRace                                     | Einloggen                   |                                                         |
|                                            |                             |                                                         |
| Registrie                                  | ren                         |                                                         |
| Neues Konto er                             | rstellen                    |                                                         |
|                                            | , otononi                   |                                                         |
| Vorlage                                    |                             | Herr                                                    |
| Vorname *                                  |                             |                                                         |
| Nachname *                                 |                             |                                                         |
| Geburtsdatum *                             |                             |                                                         |
|                                            |                             |                                                         |
| ADAC Mitgliedsnu                           | immer*                      |                                                         |
| Benutzername *                             |                             |                                                         |
| E-Mail *                                   |                             |                                                         |
| Kennwort *                                 |                             |                                                         |
| Kennwort bestätig                          | jen *                       |                                                         |
| lch willige in die Vo<br>-Datenschutzerklä | 'erarbeitung u<br>irung ein | nd Nutzung meiner Daten gemäß des ADAC Mittelrhein e.V. |
| Sicherheitscode *                          |                             |                                                         |
|                                            |                             |                                                         |
|                                            |                             | Registrieren                                            |

Kurz darauf bekommen Sie vom ADAC Mittelrehein e.V. eine Bestätigungsmail. Folgen Sie dem im Mail angegebnen Link zur Aktivierung Ihres neuen Accounts.

|                                                                                                   |                       | ADAC |
|---------------------------------------------------------------------------------------------------|-----------------------|------|
| myRace Einloggen                                                                                  | ADAC Mittelrhein e.V. |      |
| E-Mail Adresse bestätigen                                                                         |                       |      |
| Vielen Danke für die Bestätigung Ihrer E-Mail Adresse. Bitte klicken Sie hier, um sich anzumelden |                       |      |

Teilnehmerregistrierung

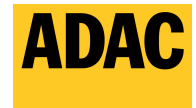

ADAC Mittelrhein e.V.

#### 2 Anmeldung

Haben Sie, wie unter <u>Punkt 1</u> beschrieben, die Registrierung erfolgreich abgeschlossen, so gehen Sie bitte auf <u>https://myrace.suricatta.it</u> und tragen bei "Benutzername / E-Mail" Ihren hinterlegten Benutzernamen oder die E-Mail Adresse ein. Anschließend tragen Sie Ihr persönliches Passwort unter "Passwort" ein und klicken auf die Schaltfläche "Einloggen"

|   | Login                                      |
|---|--------------------------------------------|
|   | Benutzername / E-Mail<br>Passwort          |
|   | Eingeloggt bleiben?<br>Passwort vergessen? |
|   | Einloggen                                  |
| 1 | Noch nicht registriert? Jetzt registrieren |

Beim ersten Einloggen müssen Sie bitte einmalig die Datenschutzerklärung Zustimmen. Sollten Sie diesen nicht zustimmen, so werden Sie automatisch wieder ausgeloggt und beim nächsten Einloggen wird die Meldung wieder angezeigt.

| Datenschutzerklärung                                                                                                    |               |
|----------------------------------------------------------------------------------------------------|---------------|
|                                                                                                    | ~             |
| Hinweise zum Datenschutz<br>Wir verwenden ihre personenbezogenen Daten lediglich, um ihre Anfrage zu beantworten, um ihren Auftrag zu bearbeiten oder ihnen<br>den Zugang zu weiteren informationen oder Angeboten zu ermöglichen. Um ihren Anforderungen gerecht werden zu können, kann es<br>notwendig werden, dass wir ihre personenbezogenen Daten (Name, Vorname, Adresse, etc.) speichern und verarbeiten. Hierbei folgen<br>wir dem Grundsatz der Datensparsamkeit, indem wir nur die Daten erheben, speichern, verarbeiten und nutzen, die den angegebenen<br>Zweck erfüllen. Bitte beachten Sie, dass nicht alle Angaben Pflichtangaben sind. Benutzerprofile erstellen wir selbstverständlich nicht.<br>Darüber hinaus erheben wir Daten über die Zahl der Besuche auf unseren Webselten. Diese Informationen geben uns Aufschluss über<br>allgemeine Interessen und über die Präferenzen unserer Besucher. Diese Daten sind aber nicht personenbezogen, sondern nur<br>statistischer Natur. Desweiteren erheben und speichern wir automatisch Informationen, die uns von Ihrem Browser übermittelt werden,<br>z.B. die IP-Adresse. Alle personenbezogenen Daten werden entsprechend den gesetzlichen Vorschriften behandelt. | el<br>C<br>at |
| Auskunftsrecht<br>Auf Anforderung teilen wir ihnen schriftlich entsprechend dem geltenden Recht mit, ob und welche personenbezogenen Daten über Ihre<br>Person bei uns gespeichert sind.                                                                                                    | ł             |
| Datenschutzbeauftragter des ADAC Mittelrhein e.V.:                                                                                                    |               |
| Klaus Keukert S&L ITcompliance GmbH                                                                                                    |               |
| Florinstraße 18                                                                                                    |               |
| 56218 Mülheim-Kärlich                                                                                                    |               |
| Deutschland                                                                                                    |               |
| E-Mail: kkeukert@sul-itcompliance.de                                                                                                    |               |
| Sicherheit Der ADAC Mittelrhein e V. trifft technische und organisatorische Vorkehrungen, um die Sicherheit ihrer personenbezogenen Daten zu Ablehnen Zustimmer                                                                                                    | v             |

#### Teilnehmerregistrierung

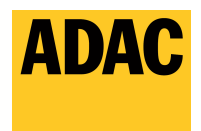

#### 3 Passwort vergessen

Haben Sie Ihr persönliches Passwort vergessen, so gehen Sie bitte auf <u>https://myrace.suricatta.it</u> und klicken auf "Passwort vergessen"

|   | Login                                      |
|---|--------------------------------------------|
| 1 | Benutzername / E-Mail<br>Passwort          |
| [ | Eingeloggt bleiben? Passwort vergessen?    |
|   | Einloggen                                  |
|   | Noch nicht registriert? Jetzt registrieren |

Anschließend tragen Sie bitte Ihre E-Mail-Adresse ein und klicken auf die Schaltfläche "Link per E-Mail anfordern".

|                         |                           |  | ADAC Mittelrhein e.V. |  |
|-------------------------|---------------------------|--|-----------------------|--|
| myRace Einloggen        |                           |  |                       |  |
|                         |                           |  |                       |  |
| Kennwort verge          | essen                     |  |                       |  |
| Geben Sie Ihre E-Mail-A | dresse ein                |  |                       |  |
| E-Mail Adresse          |                           |  |                       |  |
|                         | Link per E-Mail anfordern |  |                       |  |
|                         |                           |  |                       |  |
|                         |                           |  |                       |  |

Teilnehmerregistrierung

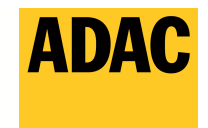

Kurz darauf bekommen Sie vom ADAC Mittelrehein e.V. eine Bestätigungsemail. Folgen Sie dem im Mail angegebnen Link zur Rücksetzung Ihres Passwortes.

Anschließend tragen Sie bitte zur Bestätigung nochmals Ihre E-Mail Adresse in das Feld "E-Mail Adresse" ein und tragen in das Feld "Passwort" ihr neues persönliches Passwort ein. In dem Feld "Passwort bestätigen" wiederholen Sie bitte ihr neues persönliches Passwort und klicken auf die Schaltfläche "Zurücksetzen"

|                                 |                                 |                  | ADAC Mittelrhein e.V. |
|---------------------------------|---------------------------------|------------------|-----------------------|
| myRace Einloggen                |                                 |                  |                       |
|                                 |                                 |                  |                       |
| Passwort zurücks                | etzen                           |                  |                       |
| Bitte tragen Sie Ihre E-Mail Ad | fresse und ein neues persönlich | ies Passwort ein |                       |
| E-Mail Adresse                  |                                 |                  |                       |
| E-Mail Adresse                  |                                 |                  |                       |
|                                 |                                 |                  |                       |
| Passwort                        |                                 |                  |                       |
| Passwort<br>Passwort            |                                 |                  |                       |
| Passwort Passwort Passwort      |                                 |                  |                       |

Konnte das Passwort erfolgreich zurückgesetzt werden, so sollte Ihnen angezeigt werden, dass das Passwort erfolgreich zurückgesetzt wurde.

Klicken Sie anschließend auf "Bitte Klicken Sie hier, um sich anzumelden". Nachdem Sie auf den Link geklickt haben, gelangen Sie zur Anmeldeseite wo Sie sich mit Ihrem neuen Passwort anmelden können.

| myRace | Einloggen |
|--------|-----------|
|--------|-----------|

Passwort zurückgesetzt

Ihr Passwort wurde erfolgreich zurückgesetzt.

Bitte Klicken Sie hier, um sich anzumelden

ADAC Mittelrhein e.V.